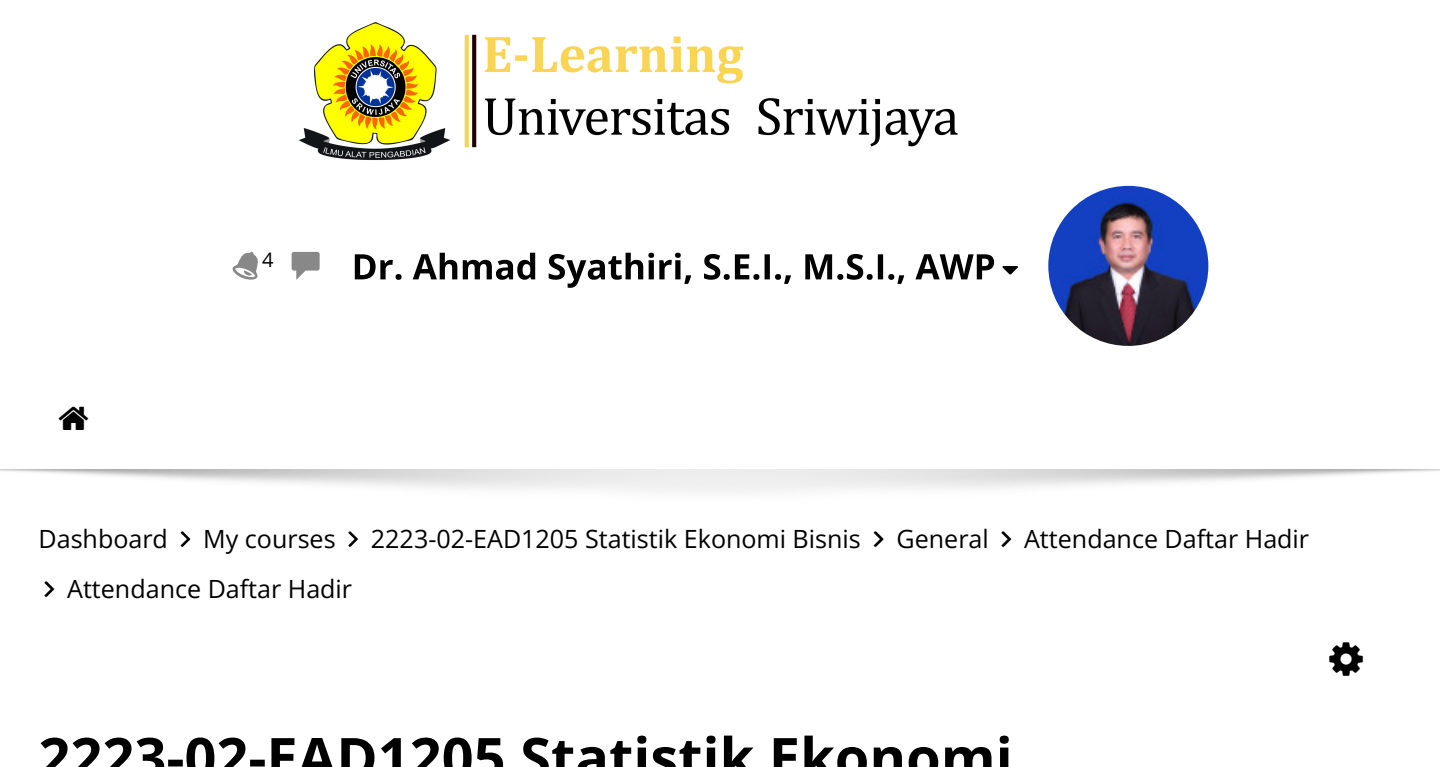

## 2223-02-EAD1205 Statistik Ekonomi

**Bisnis** Attendance Daftar Hadir

| Mar      | k as do | ne                                      |        |        |                                              |     |              |                 |       |          |          |      |      |      |
|----------|---------|-----------------------------------------|--------|--------|----------------------------------------------|-----|--------------|-----------------|-------|----------|----------|------|------|------|
| Ses      | sions   | Add ses                                 | sion   | Report | Import                                       | Exp | ort          | Status s        | set   | Tempora  | ry users |      |      |      |
| Sessions |         | Group: 2A1-Statistik Ekonomi Bisnis 🗸 🗸 |        |        |                                              |     |              |                 | All   | All past | Months   | Week | xs C | Days |
| #        |         | Date                                    | Time   |        | Туре                                         |     | Desc         | ription         |       |          |          | Act  | ions |      |
| 1        | Fri 2   | 0 Jan 2023                              | 10AM - | 12PM   | Group: 2A1<br>Statistik<br>Ekonomi<br>Bisnis | -   | 1990<br>Mary | 0925201<br>vati | 90320 | 19; Sri  |          | ¢ \$ | ×    |      |
| 2        | Tue 2   | 4 Jan 2023                              | 10AM - | 12PM   | Group: 2A1<br>Statistik<br>Ekonomi<br>Bisnis | -   | 1990<br>Mary | 0925201<br>vati | 90320 | 19; Sri  |          | ¢ \$ | ×    |      |
| 3        | Tue 3   | 1 Jan 2023                              | 10AM - | 12PM   | Group: 2A1<br>Statistik<br>Ekonomi<br>Bisnis | -   | 1990<br>Mary | 0925201<br>vati | 90320 | 19; Sri  |          | ¢ \$ | ×    |      |
| 4        | Tue 7   | 7 Feb 2023                              | 10AM - | 12PM   | Group: 2A1<br>Statistik<br>Ekonomi<br>Bisnis | -   | 1990<br>Mary | 0925201<br>vati | 90320 | 19; Sri  |          | ¢ \$ | ×    |      |

EAD1205 Statistik Ekonomi Bisnis: Attendance Daftar Hadir

https://elearning.unsri.ac.id/mod/attendance/manage.php?id=105035...

| #  | Date            | Time           | Туре                                                       | Description                                              | Actions |  |
|----|-----------------|----------------|------------------------------------------------------------|----------------------------------------------------------|---------|--|
| 5  | Tue 14 Feb 2023 | 10AM - 12PM    | Group: 2A1-<br>Statistik<br>Ekonomi<br>Bisnis              | 199009252019032019; Sri<br>Maryati                       | ¢       |  |
| 6  | Tue 21 Feb 2023 | 10AM - 12PM    | Group: 2A1-<br>Statistik<br>Ekonomi<br>Bisnis              | 199009252019032019; Sri<br>Maryati                       | ¢       |  |
| 7  | Tue 28 Feb 2023 | 10AM - 12PM    | Group: 2A1-<br>Statistik<br>Ekonomi<br>Bisnis              | 199009252019032019; Sri<br>Maryati                       | ¢       |  |
| 8  | Tue 7 Mar 2023  | 10AM - 12PM    | Group: 2A1-<br>Statistik<br>Ekonomi<br>Bisnis              | 199009252019032019; Sri<br>Maryati                       | ¢       |  |
| 9  | Tue 14 Mar 2023 | 10AM - 12PM    | Group: 2A1-<br><mark>Statistik</mark><br>Ekonomi<br>Bisnis | 198205252009121003; Dr.<br>Ahmad Syathiri, S.E.I., M.S.I | ¢       |  |
| 10 | Tue 21 Mar 2023 | 10AM - 12PM    | Group: 2A1-<br>Statistik<br>Ekonomi<br>Bisnis              | 198205252009121003; Dr.<br>Ahmad Syathiri, S.E.I., M.S.I | ¢       |  |
| 11 | Tue 28 Mar 2023 | 10:30AM - 11PM | Group: 2A1-<br>Statistik<br>Ekonomi<br>Bisnis              | 198205252009121003; Dr.<br>Ahmad Syathiri, S.E.I., M.S.I | ¢       |  |
| 12 | Tue 4 Apr 2023  | 10AM - 12PM    | Group: 2A1-<br>Statistik<br>Ekonomi<br>Bisnis              | 198205252009121003; Dr.<br>Ahmad Syathiri, S.E.I., M.S.I | ¢       |  |
| 13 | Tue 4 Apr 2023  | 12PM - 1:30PM  | Group: 2A1-<br><mark>Statistik</mark><br>Ekonomi<br>Bisnis | 198205252009121003; Dr.<br>Ahmad Syathiri, S.E.I., M.S.I | ¢       |  |
| 14 | Tue 11 Apr 2023 | 10AM - 12PM    | Group: 2A1-<br>Statistik<br>Ekonomi<br>Bisnis              | 198205252009121003; Dr.<br>Ahmad Syathiri, S.E.I., M.S.I | ¢       |  |
| 15 | Tue 11 Apr 2023 | 12PM - 1:30PM  | Group: 2A1-<br>Statistik<br>Ekonomi<br>Bisnis              | 198205252009121003; Dr.<br>Ahmad Syathiri, S.E.I., M.S.I | ¢       |  |

EAD1205 Statistik Ekonomi Bisnis: Attendance Daftar Hadir

https://elearning.unsri.ac.id/mod/attendance/manage.php?id=105035...

| <b>#</b>     | Date Time          | Туре                                                        | Description                                                           | Actions 🗌       |
|--------------|--------------------|-------------------------------------------------------------|-----------------------------------------------------------------------|-----------------|
| I6 Wed 12 Ap | r 2023  1PM - 3PM  | Group: 2A1-<br>St <mark>atistik</mark><br>Ekonomi<br>Bisnis | <mark>198205252009121003; Dr.</mark><br>Ahmad Syathiri, S.E.I., M.S.I | <b>∂ \$ X</b> □ |
| 3            |                    |                                                             | Choose                                                                | ~ ОК            |
| Announce     | cements Jum        | וף to                                                       | ∽ Tugas Chapte                                                        | r7►             |
| 🥰 Adm        | inistration        |                                                             |                                                                       |                 |
| Attendar     | nce administration |                                                             |                                                                       |                 |
| Course a     | administration     |                                                             |                                                                       |                 |
|              |                    |                                                             |                                                                       |                 |
|              |                    |                                                             |                                                                       |                 |
| 📥 Navi       | gation             |                                                             |                                                                       |                 |

Site home Site pages My courses Courses

Dashboard

Help and documentation